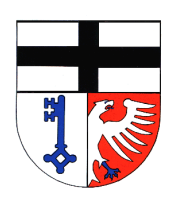

Gemeinschaftsgrundschule Sürster Weg Sürster Weg 10 53359 Rheinbach Tel.: 02226-2516 Fax: 02226-7000 info@gs-rheinbach.de www.gs-rheinbach.de

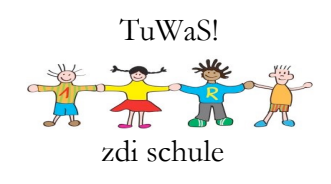

## Anleitung zur Anmeldung bei Logineo LMS über die App

 Das Logineo LMS der GGS am Sürster Weg ist auch über eine App auf iOS- und Android-Geräten nutzbar. Dafür wird die Moodle App verwendet. Die folgende Anleitung zeigt die Nutzung der App auf einem iOS-Gerät.

Laden Sie zunächst die Moodle App aus dem AppStore herunter:

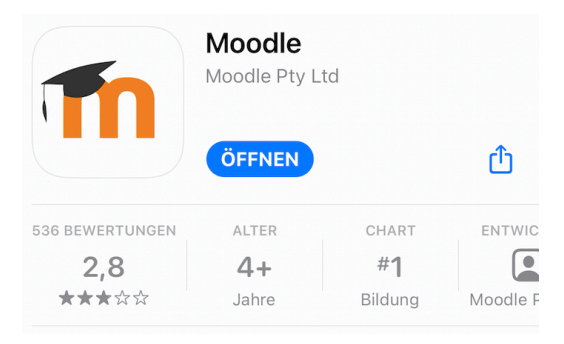

2. Geben Sie dann die unter "Ihre Website" folgende Adresse ein: 115848.logineonrw-Ims.de

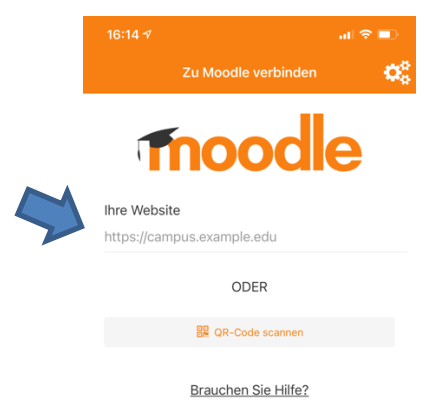

3. Nachdem die Adresse eingegeben wurde, können Sie auf "Zu Ihrer Website verbinden" klicken:

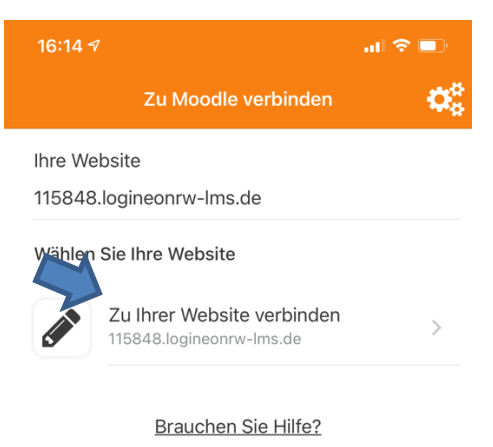

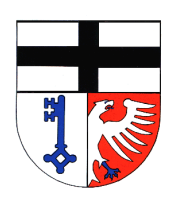

### Gemeinschaftsgrundschule Sürster Weg

Sürster Weg 10 53359 Rheinbach Tel.: 02226-2516 Fax: 02226-7000 info@gs-rheinbach.de www.gs-rheinbach.de

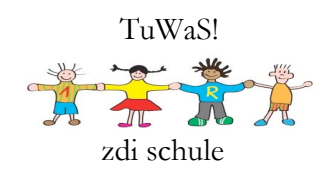

4. Melden Sie sich mit den Anmeldedaten des Elternbriefs oder der Passwortkarte Ihres Kindes an:

| 16:15 🕫                          |                    | al 🗢 🗖 |  |  |
|----------------------------------|--------------------|--------|--|--|
| Zurück                           |                    |        |  |  |
|                                  |                    |        |  |  |
| Logineo LMS - GGS Sürster Weg    |                    |        |  |  |
| https://115848.logineonrw-lms.de |                    |        |  |  |
| Anmeldenam                       | e                  |        |  |  |
| Kennwort                         |                    | 0      |  |  |
|                                  |                    |        |  |  |
| 1                                | Kennwort vergessen | ?      |  |  |

5. Darauffolgend stimmen Sie bitte der Datenschutzerklärung zu. Die jeweiligen Fassungen finden Sie unter dem angezeigten Link.

| 16:28 I 🙃 💷                                                                                                    |  |  |  |
|----------------------------------------------------------------------------------------------------|--|--|--|
| Datenschutzinfos                                                                                                    |  |  |  |
| Lesen Sie diese Datenschutzinfos sorgfältig. Sie<br>müssen zustimmen, um die Website nutzen zu<br>können. Stimmen Sie zu? |  |  |  |
| URL zu den Datenschutzinfos                                                                                               |  |  |  |
| Ich habe den Text gelesen und stimme ihm zu                                                                               |  |  |  |
| Abbrechen                                                                                                    |  |  |  |
| Abbrechen                                                                                                    |  |  |  |

6. Sie gelangen dann mit einem Klick auf das Haus-Symbol in der unteren Menüleiste zur Startseite der App.

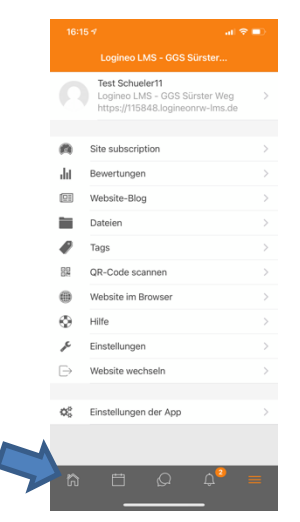

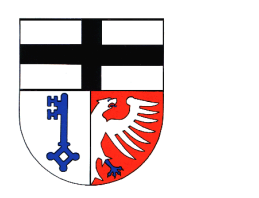

#### Gemeinschaftsgrundschule Sürster Weg

Sürster Weg 10 53359 Rheinbach Tel.: 02226-2516 Fax: 02226-7000 info@gs-rheinbach.de www.gs-rheinbach.de

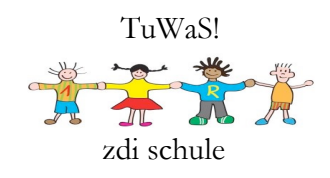

7. Auf der Startseite klicken Sie auf "Meine Kurse".

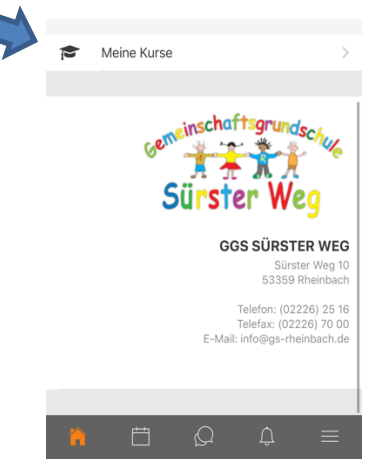

8. Dann klicken Sie auf die Klasse Ihres Kindes:

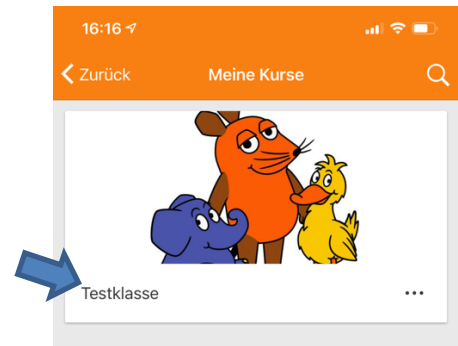

- Ihnen werden dann untereinander die Bereiche Postmappe, Deutsch, Mathematik, Sachunterricht, Englisch und weitere Fächer angezeigt. Unter den einzelnen Fächern finden Sie die dort hinterlegten Materialien und Aufgaben für die aktuelle Woche.
- 10. Materialien und Arbeitsblättern werden in den einzelnen Fächern je nach Dateiformat wie folgt angezeigt:

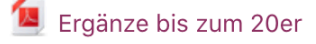

🧧 Verliebte Zahlen

Soll eine Aufgabe in Logineo LMS abgegeben werden, wird dies durch dieses Symbol gekennzeichnet:

👃 E - großen Buchstaben üben

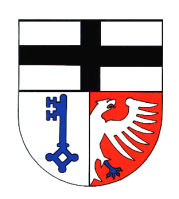

#### Gemeinschaftsgrundschule Sürster Weg

Sürster Weg 10 53359 Rheinbach Tel.: 02226-2516 Fax: 02226-7000 info@gs-rheinbach.de www.gs-rheinbach.de

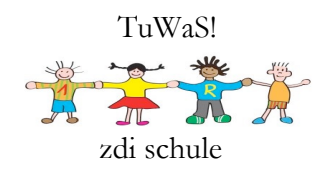

Auch kurze Umfragen, ob bspw. etwas verstanden wurde, sind möglich und werden so angezeigt:

# Ergänzung bis zur 20

11. Soll etwas über Logineo LMS abgegeben werden, erhalten Sie folgende Ansicht, wenn Sie auf die Aufgabe klicken:

Hier können Sie dann ggf. das benötigte Material herunterladen. Über Abgabe hinzufügen können Sie das bearbeitete Material, ein Foto, Scan hochladen oder, je nach Aufgabenstellung, auch den Text direkt in Logineo LMS eingeben.

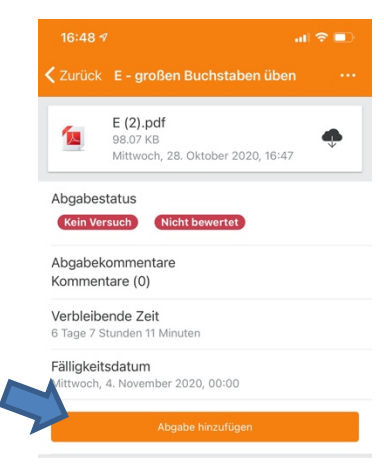

12. Sollte eine Texteingabe online möglich sein, kann Ihr Kind die Aufgabe direkt in das mit dem grünen Pfeil markierte Textfeld eingeben. Unter Dateiabgabe können Sie ein Foto oder eine Datei hochladen, hier mit einem roten Pfeil markiert. Anschließend können Sie zwischen einer Datei auf Ihrem Gerät, einem Foto o.ä. auswählen. Sie können bspw. direkt mit der Kamera die Aufgaben abfotografieren und hochladen. Zum Schluss müssen Sie / Ihr Kind die Abgabe mit einem Klick auf "Sichern" bestätigen, mit einem blauen Pfeil markiert.

|                                        |                                                  | Datei wählen     |
|----------------------------------------|--------------------------------------------------|------------------|
|                                        |                                                  | 🖪 Fotoalbum      |
| 16:21 🕫 🖬 🔿 🗖                          | reiabgabe                                        | 🙆 Kamera         |
| Zurück E - großen Buchstaben üben Sich | ern Maximale Größe für Dateien: 500 MB, maximale | 💐 Audio          |
| Texteingabe online                     |                                                  | Video            |
| ,                                      | + Datei hinzufügen                               | Geteilte Dateien |
| <b>N</b>                               |                                                  | Datei            |
|                                        |                                                  | Abbrechen        |
|                                        |                                                  |                  |